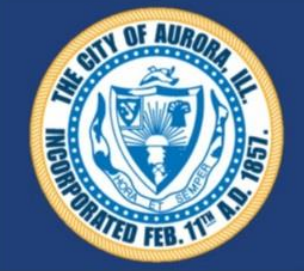

#### Aurora - Business Registration Navigation and Information

Information and Step by Step instructions on the Business Registration Program can be found here <u>https://www.aurora-il.org/2217/Business-Registration</u> From City WebPage select City Services and Scroll to the bottom

The web portal for **Registration Entry** can be found here

https://auro-trk.aspgov.com/etrakit/

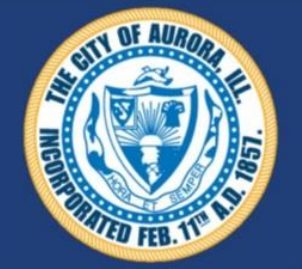

#### Aurora - Business Registration Create a New Public User Account

#### https://auro-trk.aspgov.com/etrakit/

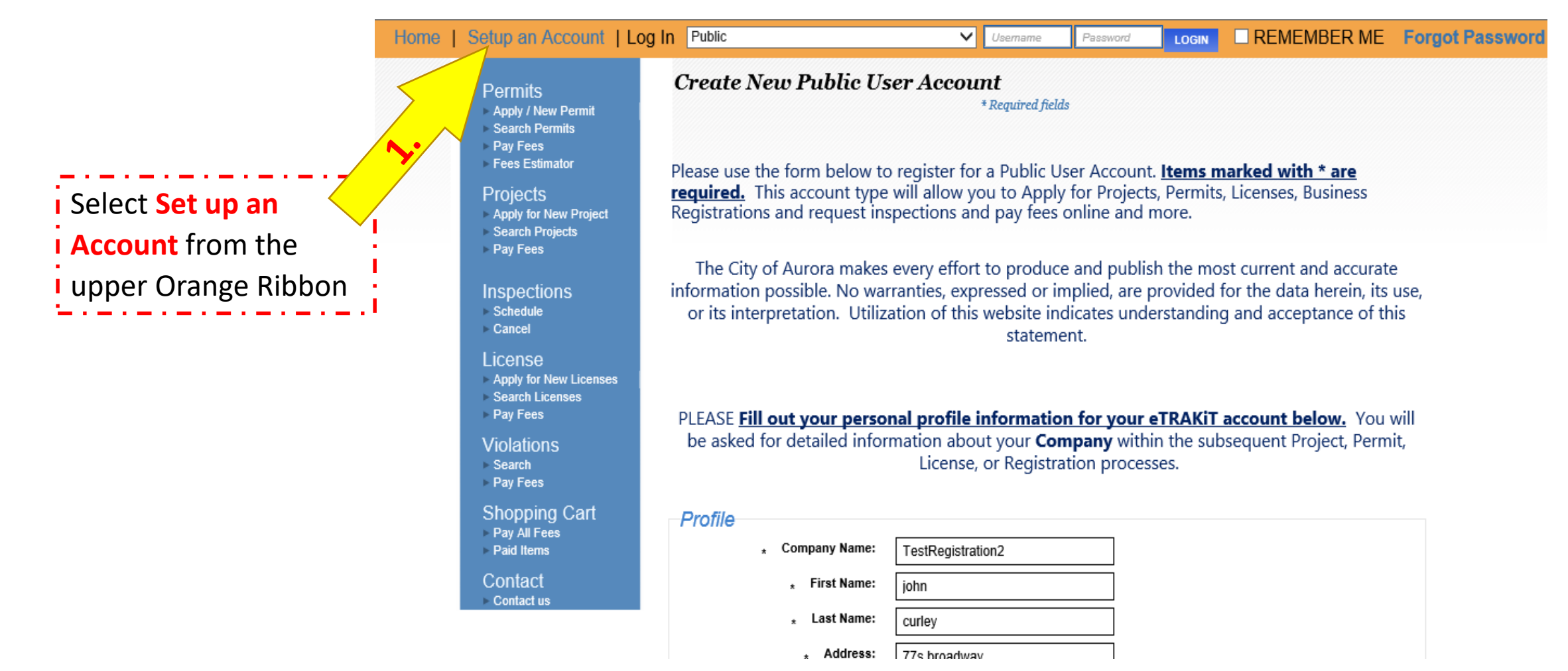

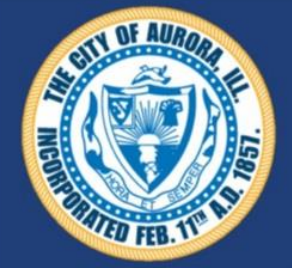

#### Aurora - Business Registration Create a New Public User Account

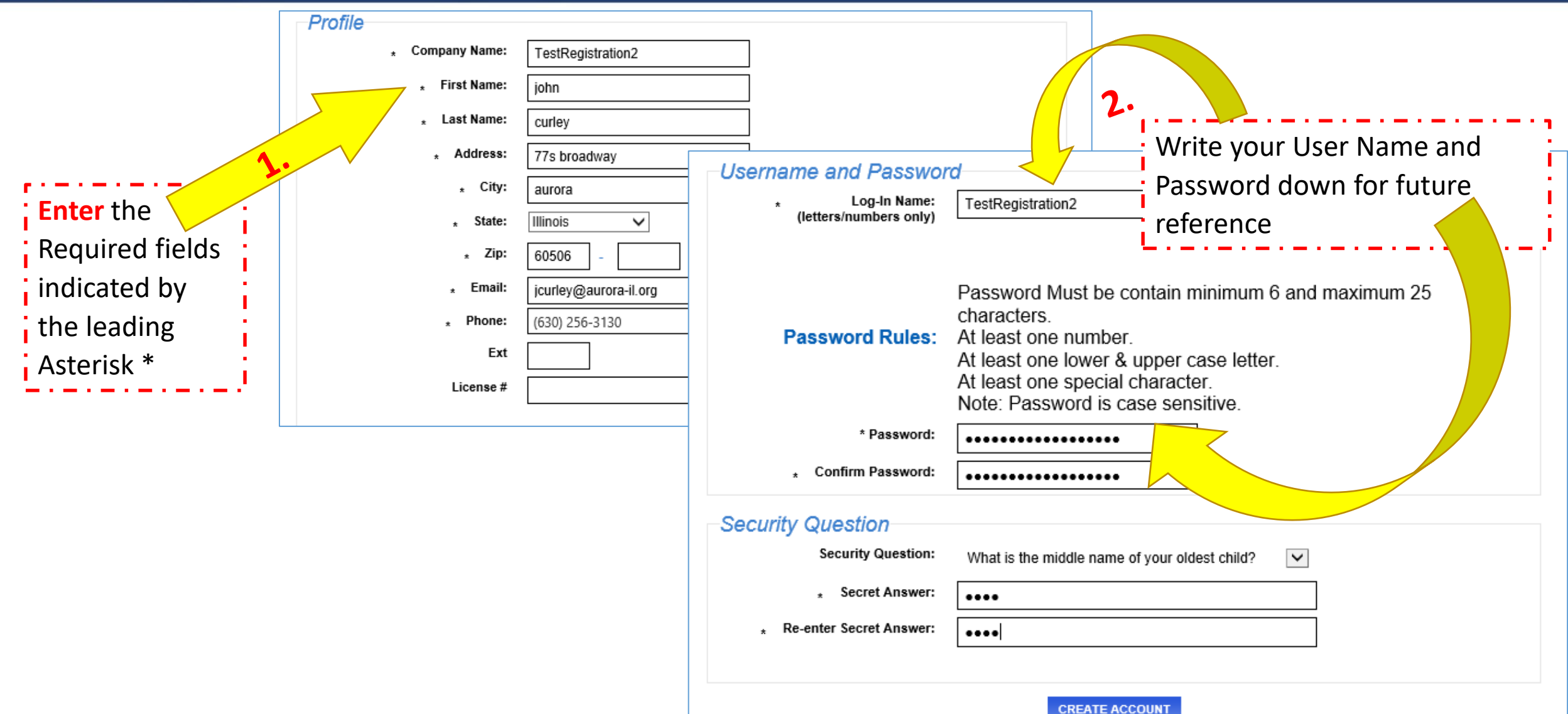

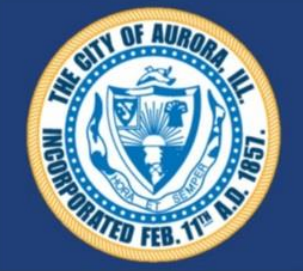

### Aurora - Business Registration Start a Registration (no-fee License)

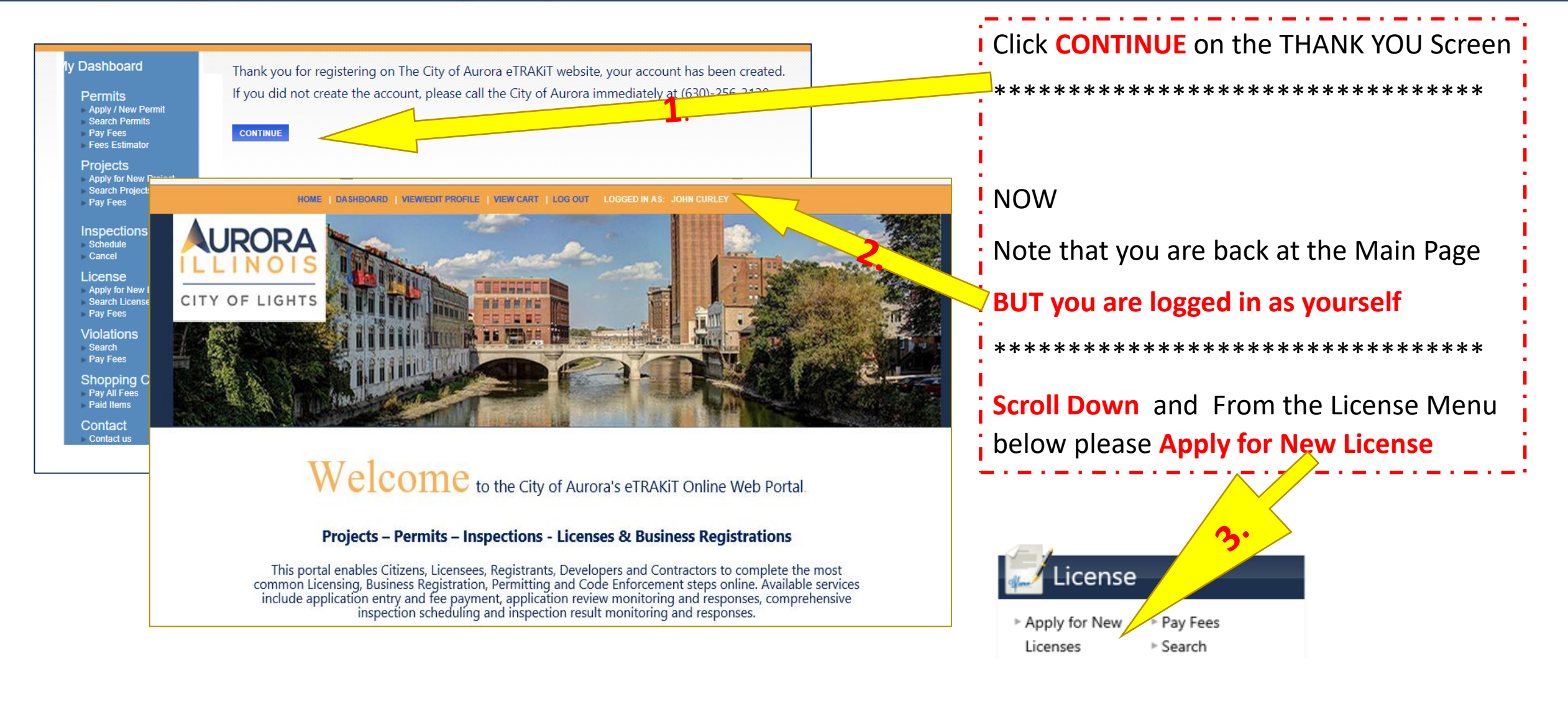

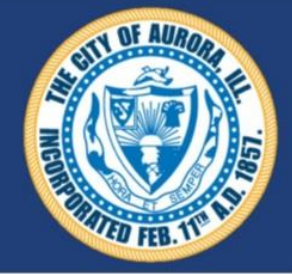

## Aurora - Business Registration <u>STEP 1a</u> Entering Registration Information

| HOME<br>Iv Dashboard                                                         | E   DASHBOARD   VIEW/EDIT PROFILE   VIEW CART   LOG OUT LOGGED IN AS: JOHN CURLEY | Click The Pull                  |
|------------------------------------------------------------------------------|-----------------------------------------------------------------------------------|---------------------------------|
| Permits<br>Apply / New Permit                                                | STEP 1 ENTER LICENSE INFORMATION STEP 2 STEP 3 ST                                 | and                             |
| <ul> <li>Search Permits</li> <li>Pay Fees</li> <li>Fees Estimator</li> </ul> |                                                                                   | Scroll Do                       |
| Projects Apply for New Project Search Projects                               | License Information                                                               | "BUSINESS R                     |
| Pay Fees                                                                     | Type BUSINESS REGISTRATION PROGRAM                                                |                                 |
| Click the ?                                                                  | *Licensee Name My Business Name Here ×                                            | • • • • • • • • • • • • • • • • |
| Lic<br>Ar Mark) for                                                          | ADDITIONAL INFO REQUIRED                                                          | Enter your Le                   |
| Pa pointers on                                                               |                                                                                   | <u>NOTE:</u> if it ex           |
| Pa complete this                                                             | S BUSINESS REG 1                                                                  | Otherwise yo                    |
| Sh field                                                                     | NAICS Industry Type:     Public Administration                                    |                                 |
| Contact                                                                      | IL Sales Tax ID number: Skip if no Sales Tax     Total Number of Employees: 50-99 |                                 |
|                                                                              | Number of Identified Exits: 3                                                     |                                 |
| Enter the d                                                                  | data in 'BUSINESS REG 1' screen                                                   |                                 |
| using pull                                                                   | down arrows or entering text or                                                   | 3.                              |
| numeric cl                                                                   | haracters. Hover or Click the ?? for                                              |                                 |
| pointers o                                                                   | n each question.                                                                  |                                 |
|                                                                              |                                                                                   |                                 |

| Click The Pull Down Arrow                                                                                                    |  |  |  |  |  |
|----------------------------------------------------------------------------------------------------|--|--|--|--|--|
| and                                                                                                    |  |  |  |  |  |
| Scroll Down to                                                                                                    |  |  |  |  |  |
| "BUSINESS REGISTRATION PROGRAM"                                                                                                    |  |  |  |  |  |
| *********                                                                                                    |  |  |  |  |  |
| Enter your Legal Business Name as the Licensee Name<br><u>NOTE:</u> if it exceeds 40 characters please abbreviate.<br>Otherwise you will get errors when trying to save later. |  |  |  |  |  |
|                                                                                                    |  |  |  |  |  |

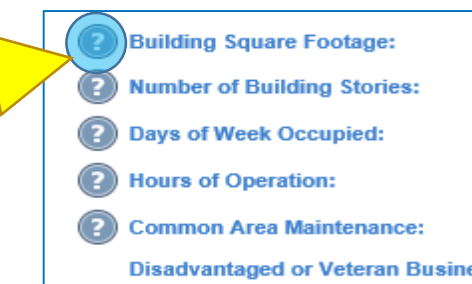

|      | 123                                   |      |
|------|---------------------------------------|------|
|      | 1                                     |      |
|      | M T W Th F                            |      |
|      | 8-5 except Friday 8-4                 |      |
|      | No                                    |      |
| ess: | My business does NOT quailfy as a Dis | adva |
|      |                                       |      |

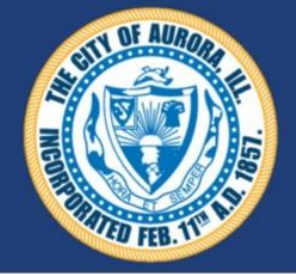

### Aurora - Business Registration <u>STEP 1b</u> Entering Registration Information

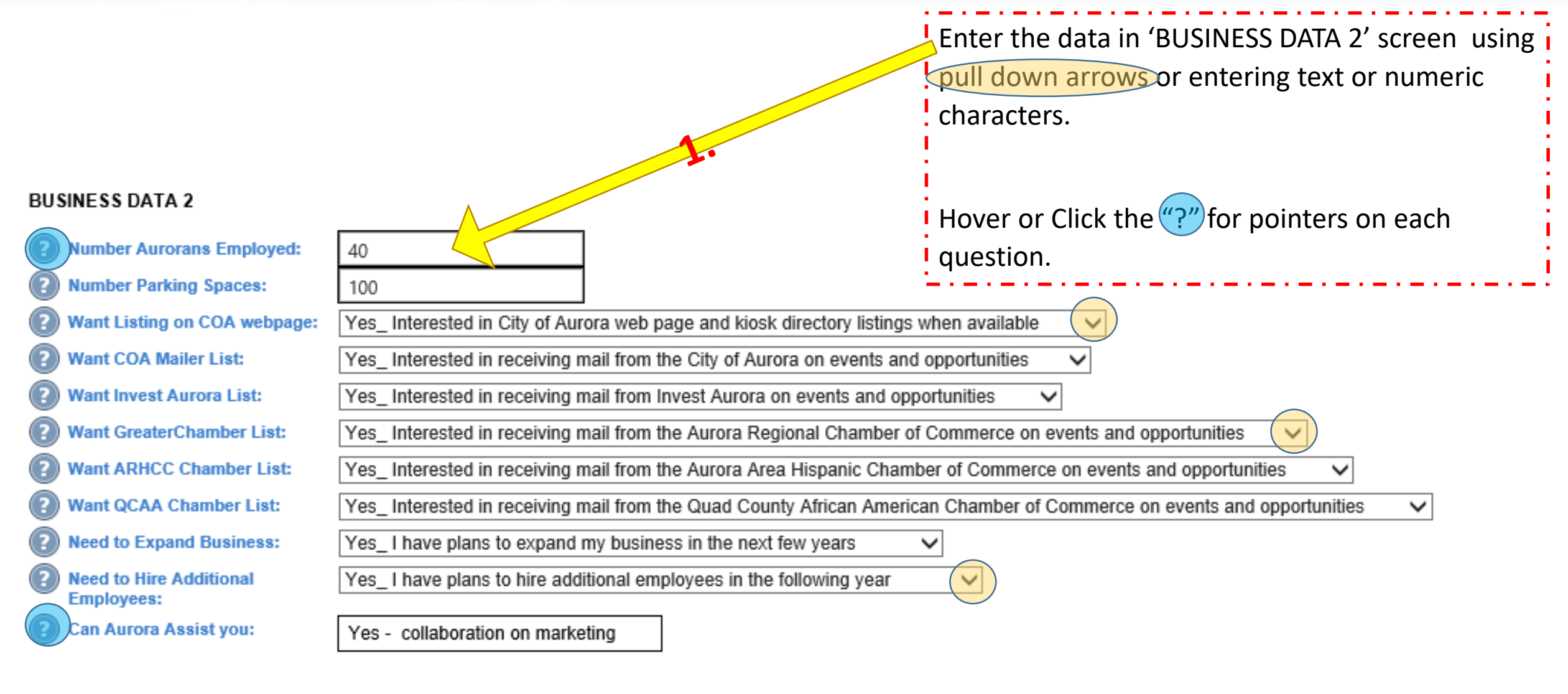

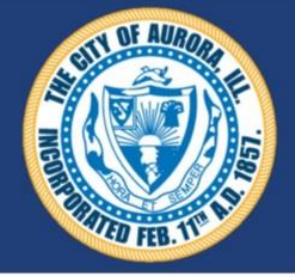

## Aurora - Business Registration <u>STEP 1c Entering Registration Information</u>

#### EMERGENCY DATA 1

| Emergency KeyHolder Name:                       | John Curley                                                 | ~                    |                                                                                                |
|-------------------------------------------------|-------------------------------------------------------------|----------------------|------------------------------------------------------------------------------------------------|
| Em KeyHolder Party Type:<br>Em KeyHolder Phone: | Operator Manager                                            | ·<br>1.              | Enter the data in 'EMERGENCY DATA 1' screen using pull down arrows or entering text or numeric |
| Em KeyHolder Mobile No:                         | 630-987-6543                                                | $\sim$               | characters.                                                                                    |
| Em KeyHolder Email:                             | jcurley@aurora-il.org                                       | $\sim$               |                                                                                                |
| Registrant Owns Building:                       | No_ the business or it's common interests do NOT            | Γ own the building 🗸 | Hover or Click the "?" for pointers on each question.                                          |
| Building Owner Name:                            | John Curley                                                 | $\hat{}$             |                                                                                                |
| Building Owner Phone:                           | 630-123-4567                                                | $\sim$               | L                                                                                              |
| Building Owner Mobile No:                       | 630-987-6543                                                | $\langle \rangle$    |                                                                                                |
| Building Owner Email:                           | jcurley@aurora-il.org                                       | $\langle \rangle$    |                                                                                                |
| Insurance Co Name Agent:                        | Tenant's insurance policy with All Farm Mutual<br>Insurance | $\langle \rangle$    |                                                                                                |
| Policy Expiration Date:                         | XXX-XXXXXX                                                  | $\sim$               |                                                                                                |

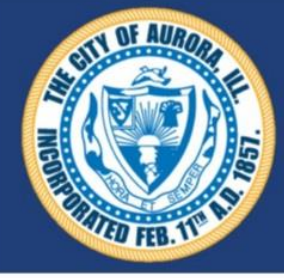

#### Aurora - Business Registration <u>STEP 1d Entering Registration Information</u>

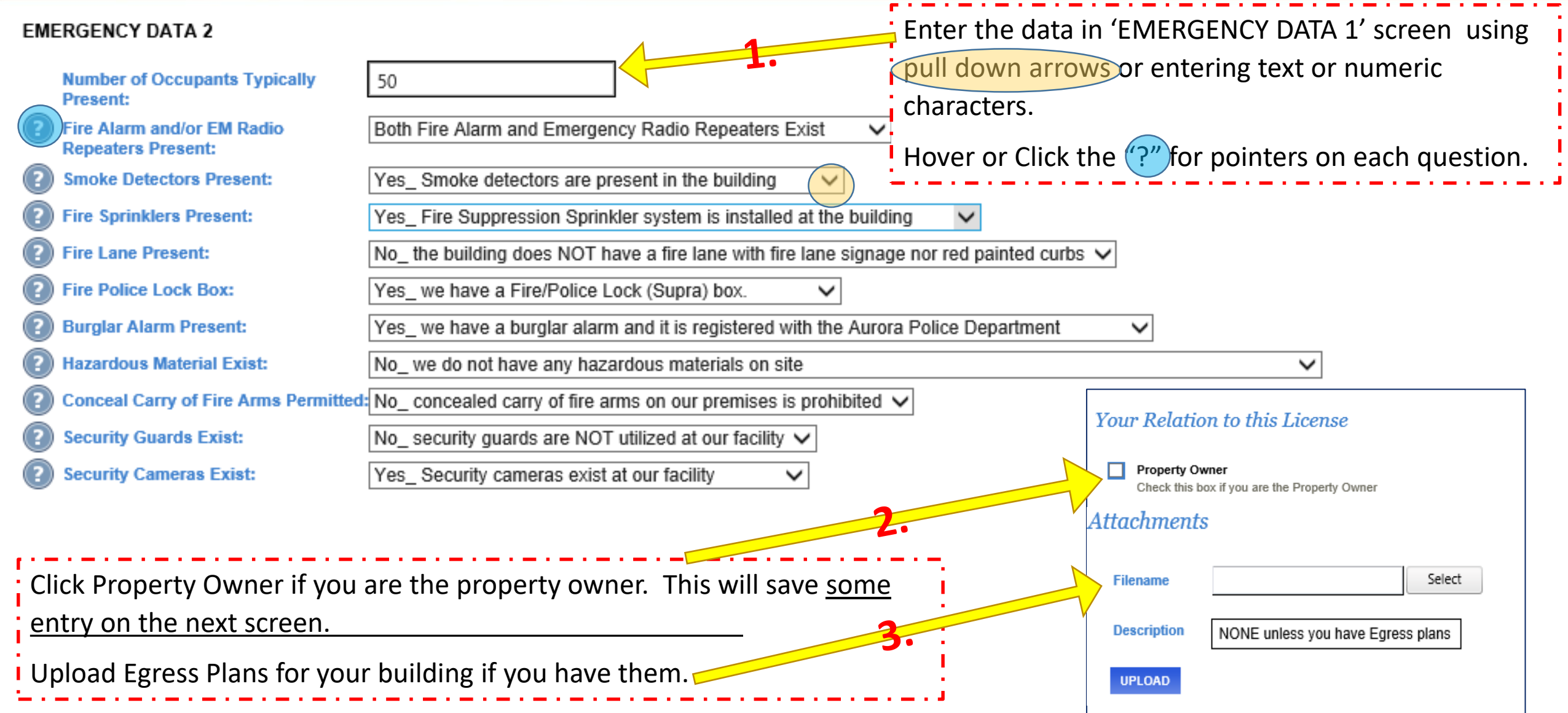

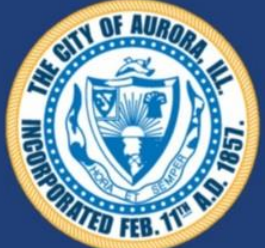

Aurora - Business Registration
STEP 2a Address & Contact Information

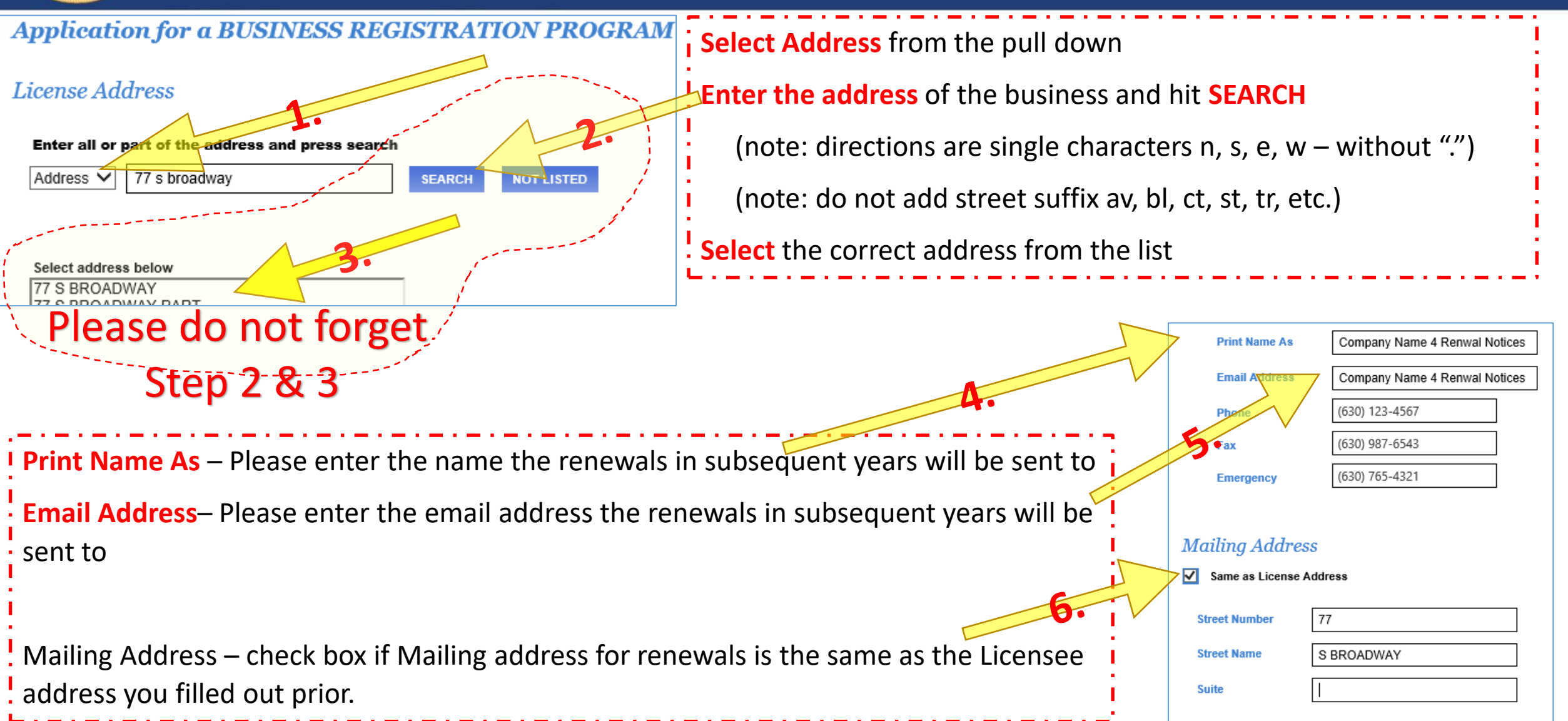

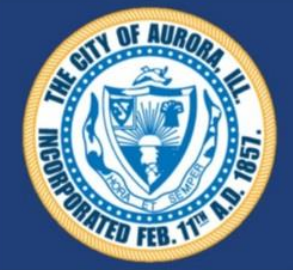

#### Aurora - Business Registration STEP 2b Contact Information

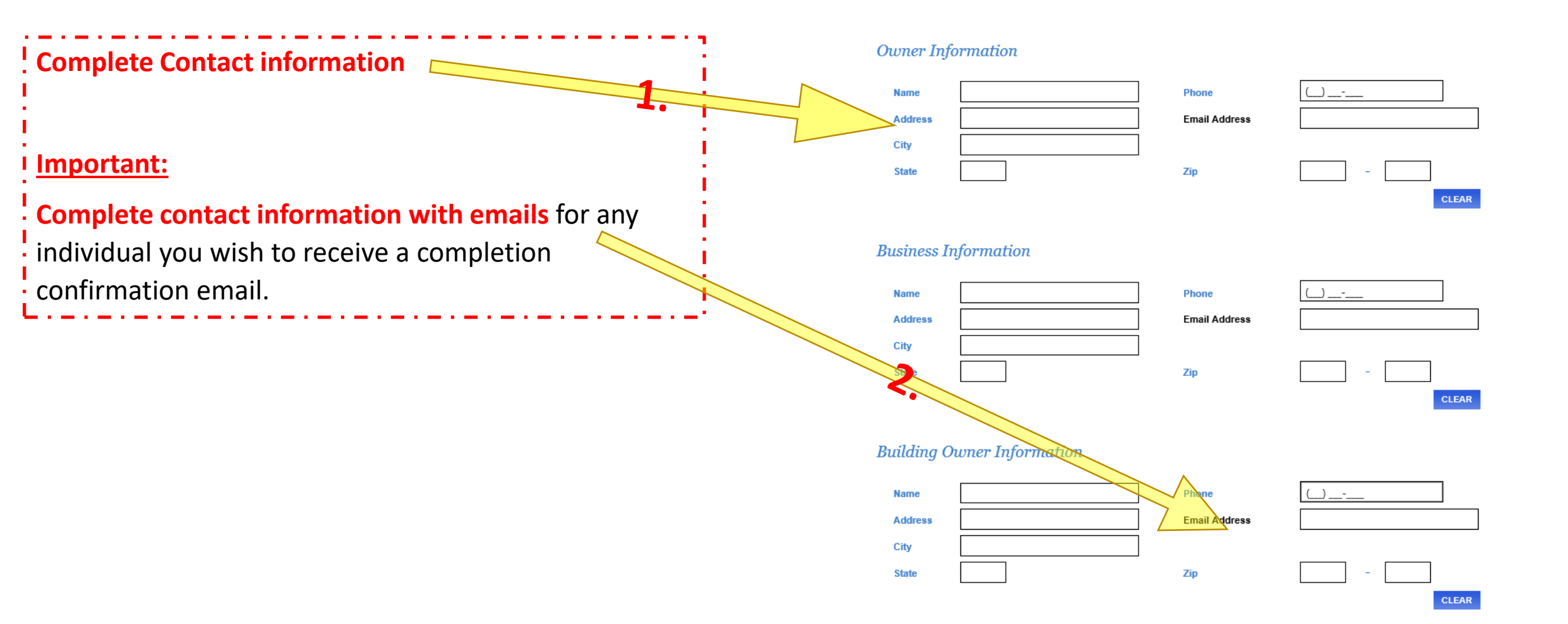

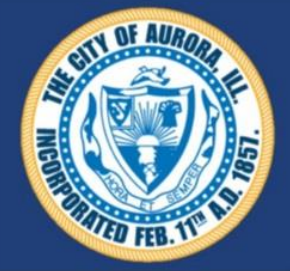

#### Aurora - Business Registration STEP 3 Review and Submit

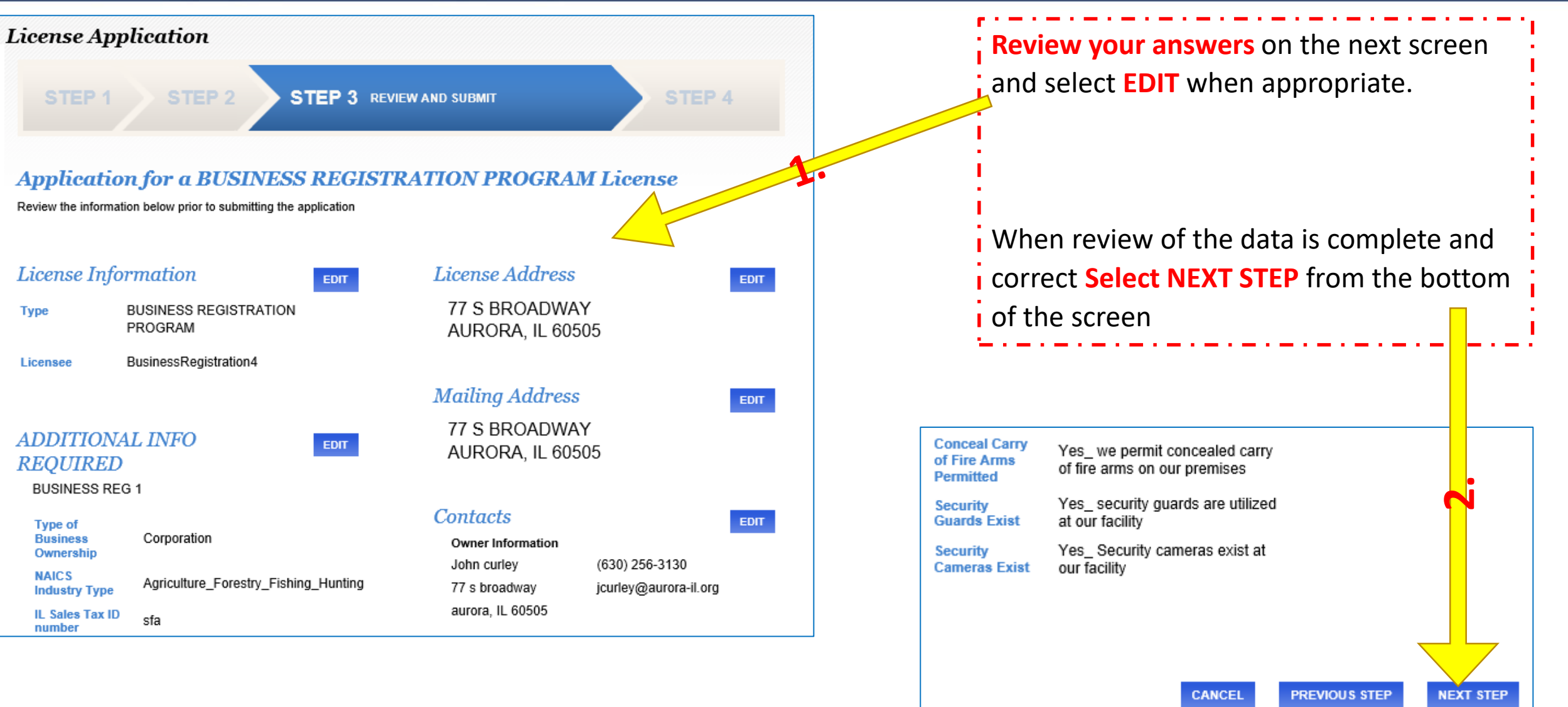

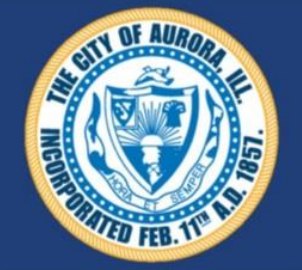

# Aurora - Business Registration <u>STEP 4</u> - Completion Confirmation

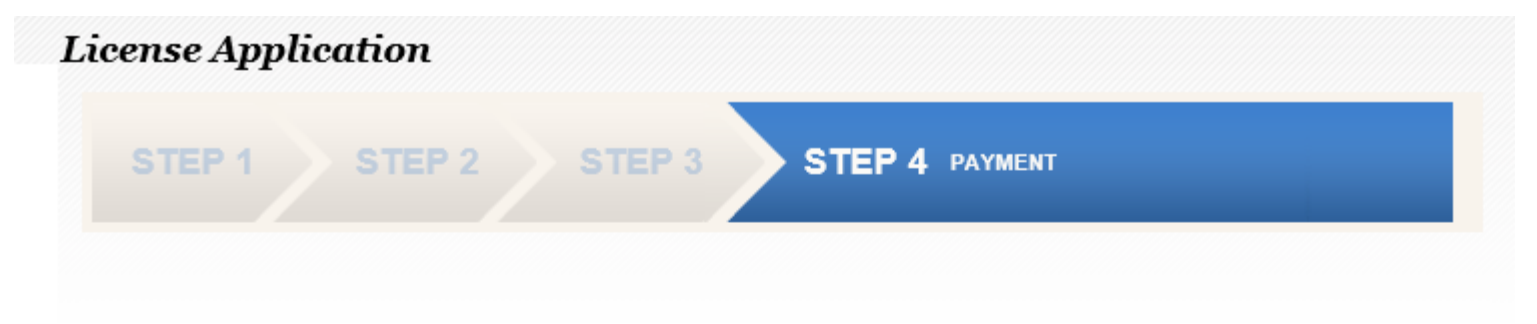

Confirmation

VIEW LICENSE

There are no fees for this license at this time.

PRINT SUMMARY

Your application is complete.

The City of Aurora will complete the licensure process and send a confirmation.

Print Summary if desired here.
View license will not work for this program.
You will be sent an automatic email confirming completion.

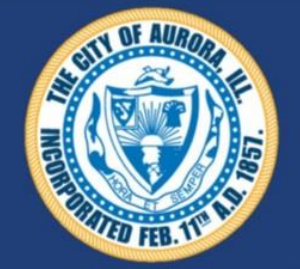

Aurora - Business Registration

#### **VERIFICATION** If desired

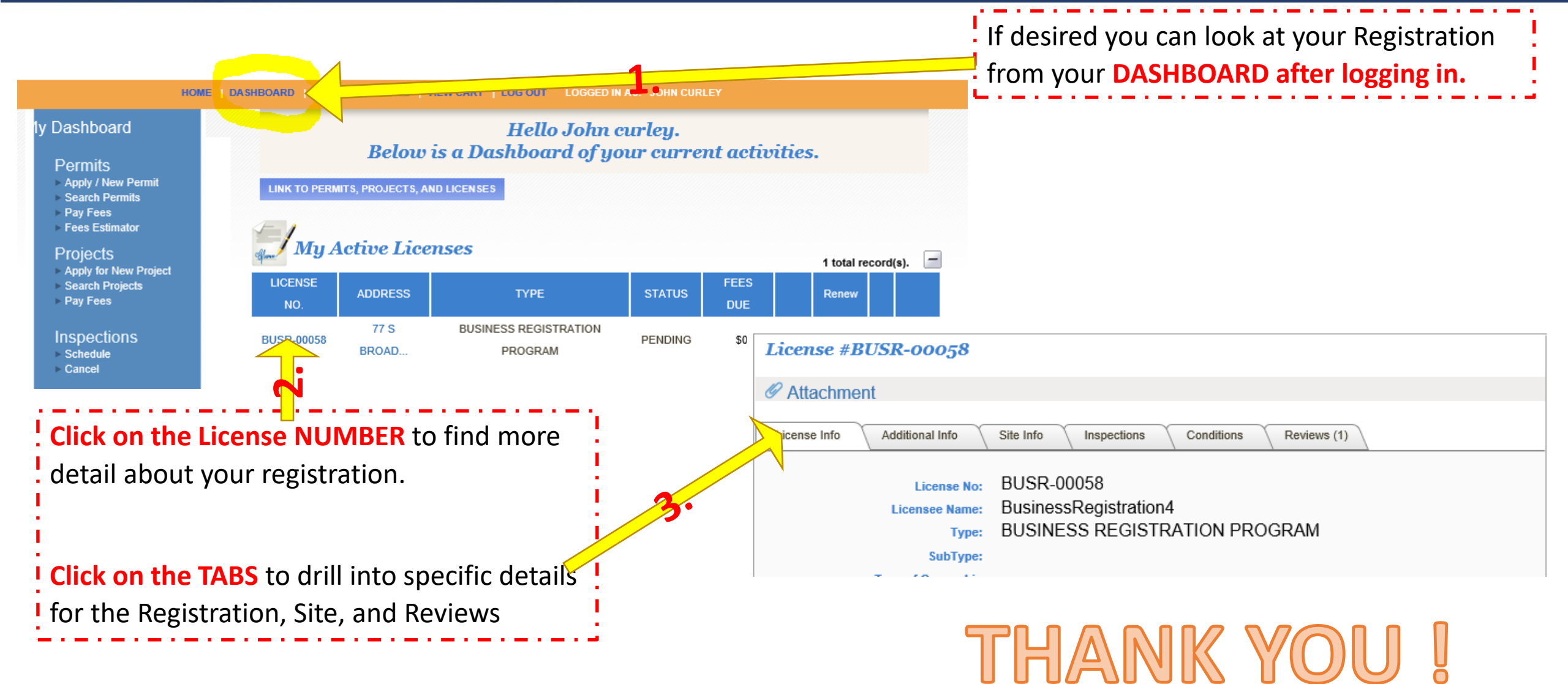